## Import mp3 into AudioVault with AVImport #1 - Copy the mp3 file into the mp3 Folder Shortcut on the AV PC Desktop

|                                        | II-   |               | New 1 (74  | A 6400      |          |          |          |             | 1:38:26 PM               |                          |               |                                                                                                    |
|----------------------------------------|-------|---------------|------------|-------------|----------|----------|----------|-------------|--------------------------|--------------------------|---------------|----------------------------------------------------------------------------------------------------|
|                                        |       |               |            |             |          |          |          |             | 12/4/2014                |                          |               |                                                                                                    |
|                                        | 4     | Yest<br>Histe | erday      | Y           | <u>1</u> | 1        | Y        |             | 01 SO WHA<br>Avi Buffalo | T So What                | Eade          |                                                                                                    |
|                                        |       | Log           |            | nt Rotation | Music    | L UN     | T T      | <u>C</u> OM | :18/03:21/               |                          |               |                                                                                                    |
|                                        | S     | Act           | Est        |             | Title    | Artist   | Duration | Sou *       |                          |                          | Start         |                                                                                                    |
|                                        |       |               |            |             |          |          |          |             |                          |                          |               |                                                                                                    |
|                                        |       |               |            |             |          |          |          |             |                          |                          | Auto<br>Seque |                                                                                                    |
|                                        |       |               |            |             |          |          | _        |             |                          |                          |               |                                                                                                    |
|                                        |       |               |            |             |          |          |          |             |                          |                          |               |                                                                                                    |
|                                        |       |               |            |             |          |          |          |             |                          |                          | 1             |                                                                                                    |
|                                        |       |               |            |             |          |          | _        |             |                          |                          |               |                                                                                                    |
|                                        |       |               |            |             |          |          |          |             |                          |                          | 1             |                                                                                                    |
|                                        |       |               |            |             |          |          |          |             |                          |                          | 1             |                                                                                                    |
|                                        |       |               |            |             |          |          |          |             |                          |                          |               |                                                                                                    |
|                                        |       |               |            |             |          |          | _        |             |                          |                          | -             |                                                                                                    |
|                                        |       |               |            |             |          |          |          |             |                          |                          |               |                                                                                                    |
|                                        |       |               |            |             |          |          |          |             |                          |                          | 1             |                                                                                                    |
|                                        |       |               |            |             |          |          |          |             |                          |                          |               |                                                                                                    |
| E Malves solv                          |       |               |            |             |          |          |          |             |                          |                          | 1             |                                                                                                    |
| RE Machee is softe                     |       |               |            |             |          |          |          |             |                          |                          |               |                                                                                                    |
| Ef Markes adre                         |       |               |            |             |          |          |          |             |                          |                          |               |                                                                                                    |
| Et Markes solv                         |       |               |            |             |          |          | -        |             |                          |                          |               |                                                                                                    |
| Et Markes solve                        |       |               |            |             |          |          |          |             |                          |                          |               |                                                                                                    |
| EC Machee is softe                     |       |               |            |             |          |          |          |             |                          |                          |               |                                                                                                    |
| Et Malves afre   Andrew Of   Andrew Of | ι.    |               |            |             |          |          |          | ,·          | ŀ                        |                          |               |                                                                                                    |
| NSchender                              | 8E: N | fachine is a  | tive       |             |          |          |          |             |                          | AutoClear Off AutoLoad O | F             |                                                                                                    |
| R Schouler<br>NSchouler                |       |               |            |             |          |          |          |             |                          |                          |               |                                                                                                    |
| Assecute                               |       |               |            |             |          |          |          |             |                          |                          |               | The second second second second second second second second second second second second second second second se |
|                                        |       |               |            |             |          |          |          |             |                          |                          |               | AVScheduler                                                                                                    |
|                                        |       |               |            |             |          |          |          |             |                          |                          |               |                                                                                                    |
|                                        |       |               |            |             |          |          |          |             |                          |                          |               |                                                                                                    |
| Almont exe                             |       |               |            |             |          |          |          |             |                          |                          |               | AVImport.exe                                                                                                    |
| - Shortcut                             |       |               |            |             |          |          |          |             |                          |                          |               | - Shortcut                                                                                                    |
|                                        |       |               |            |             |          |          |          |             |                          |                          |               |                                                                                                    |
|                                        |       |               |            |             |          |          |          |             |                          |                          |               |                                                                                                    |
| idan<br>Antonio                        |       |               |            |             |          |          |          |             |                          |                          |               | mp3 -<br>Shortcut                                                                                               |
|                                        | 6     |               | - <b>1</b> |             | ( 🙆 🗖    | <u> </u> |          |             |                          |                          |               | 🌮 谢 📫 🕆 🍡 占 占 占 🗮 🗂 🕪 🖉 🛼 🛛 1:38 PM                                                                             |

The file will automatically transfer to the CUR [Current Rotation] category by default in less than 5 minutes. To expedite, double-click the AVImport Bulldozer Icon on the AV PC Desktop, then click Scan Now to the right of File.

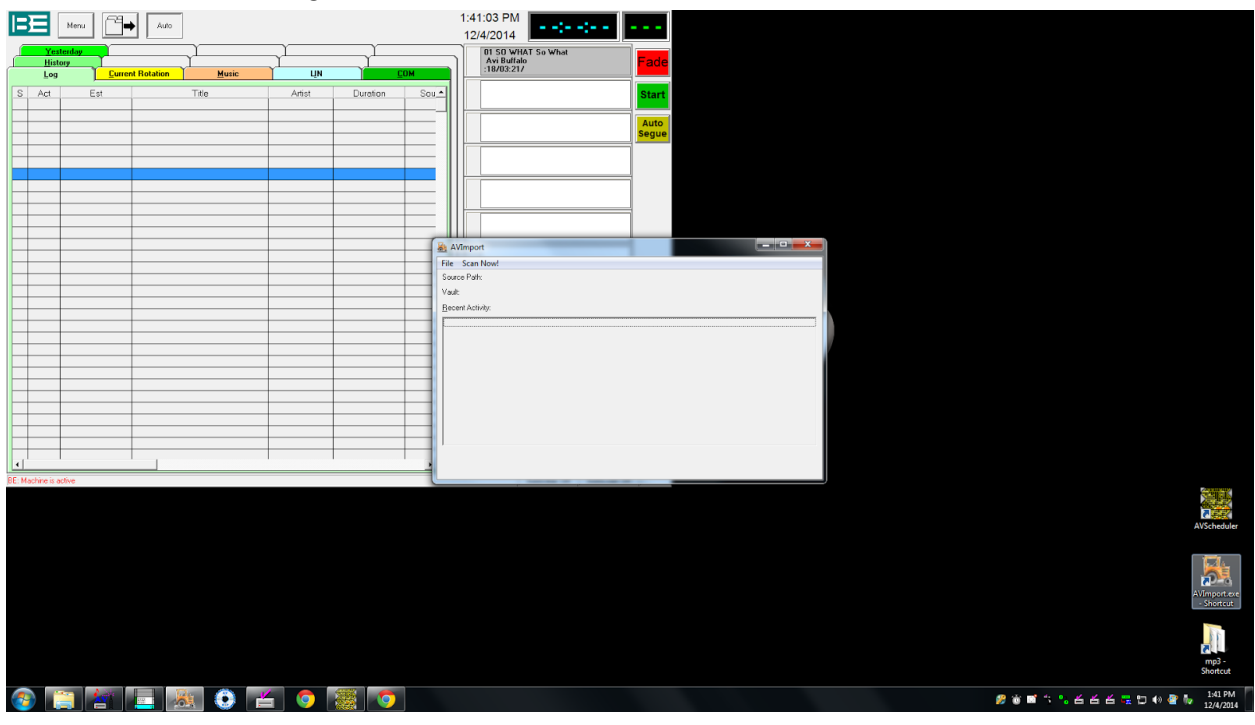

\*IMPORTANT - Use "AVRecord - Modify" instructions to verify File/Cut Name, Category, Title, Artist and set Beginning, End, Gain, Secondary tone, and Intro time.